# HTML - (WEB DESIGN)

HTML (Hyper Text Markup Language): यह एक प्रकार की Computer Language है, जिसे हम Page Discription Language भी कहा जाता है इसमे कोडो का समूह (Codes) होता है जो यह तय करता है कि Web Page Webrowser में किस प्रकार Display होगा। .html या .htm extention name होता है।

#### Alligment of HTML :

- 1. TAG :- { <html> <head> <title> <body> }
- 2. ATTRIBUTE :- { align= "...." color= "...." Bgcolor= "....." size= "....." }

### Writing a html document (layout) :-

1. HTML TAG :- यह प्रारंभिक tag होता है, इसके दो भाग होते है, start और end TAG -

<html> .....

.....</html>

2. HEAD TAG :- Web File के बारे में पूरी जानकारी रखता है — <html>

<head>

.....

</head>

</htm>

3. TITLE TAG :- Web Page के शीर्षक को इस Tag के माध्यम से लिखा जाता है

<html> <head>

<title>

.....

</title>

</head>

</html>

| 4.         | Body<br><html<br><head< th=""><th><b>Tag :- Web Page</b> पर Message को Display करने के लिए use किया जाता है<br/>&gt;<br/>I&gt;</th><th></th></head<></html<br> | <b>Tag :- Web Page</b> पर Message को Display करने के लिए use किया जाता है<br>><br>I> |  |
|------------|----------------------------------------------------------------------------------------------------|--------------------------------------------------------------------------------------|--|
|            | <title><br/><body< th=""><th>&gt; Er. Secret Helper </th></body<></title>                                                                                      | > Er. Secret Helper                                                                  |  |
|            | <th>γ&gt;<br/>d&gt;<br/>il&gt;</th> <th></th>                                                                                                    | γ><br>d><br>il>                                                                      |  |
|            | $\rightarrow$                                                                                                    | Line Brake (Enter का काम)                                                            |  |
| &nbsj<br>- | o; →<br>→                                                                                                    | Space के लिए<br>Comment के लिए                                                       |  |
| <          | →                                                                                                    | Open Bracket (less than)                                                             |  |
| >          | $\rightarrow$                                                                                                    | Close Bracket (grater than)                                                          |  |
| /          | ו ←                                                                                                    | Tag को Stop करने के लिए                                                              |  |

| Word / Font Size |  |  |  |  |
|------------------|--|--|--|--|
| Big to Small     |  |  |  |  |
| H1               |  |  |  |  |
| H2               |  |  |  |  |
| H3               |  |  |  |  |
| H4               |  |  |  |  |
| H5               |  |  |  |  |
| H6               |  |  |  |  |
|                  |  |  |  |  |

# SYMBOL OF CODING

| <ul><li>! = Exclamation Mark</li><li>@ = At Sign</li></ul> | ah (Illumhan      |                                     |         |  |  |
|------------------------------------------------------------|-------------------|-------------------------------------|---------|--|--|
| # = Hash                                                   | ish / Hyphen      |                                     |         |  |  |
| \$ = Dollar                                                | gree              |                                     |         |  |  |
| % = Percent                                                | {} = Cu           | Irly Bracket                        |         |  |  |
| $8_{\rm r} = \Lambda {\rm mpersand}$                       | " = Inv           | verted Comma / Single Inverte       | a Comma |  |  |
| = Astorisk(stor(multiple))                                 | Comma             | Double Quote Mark / Double Inverted |         |  |  |
| T = Asterisk (star/multiple)                               | = Eli             | lipsis                              |         |  |  |
| ₹ = Rupee Mark                                             | ^ = Car           | ret / Cirumflex                     |         |  |  |
| '' = Apostrophe or Single Quote Sign (Ex. – Ram's)         | ± = Plu           | us Minus Sign                       |         |  |  |
| ; = Semicolon                                              | ~ = Tilo          | de                                  |         |  |  |
| : = Colon                                                  | ≈ = Alı           | most Equal to                       |         |  |  |
| = is Equal to                                              | i = Inve          | - Inverted Exclamination Mark       |         |  |  |
| $\pi = Pia$                                                |                   |                                     |         |  |  |
| "" = Quotation Mark                                        |                   | $\Delta l + 224 = \alpha$           |         |  |  |
| Tm = Trade Mark                                            | Alt + 224 = 0     |                                     |         |  |  |
| © = Copyright                                              |                   | Alt + 226 = Γ                       |         |  |  |
| , = Comma                                                  |                   | Alt + 227 = π                       |         |  |  |
| . = Dot or Full Stop                                       |                   | Alt + 228 = Σ                       |         |  |  |
| () = Parenthesis (Open and Close Bracket)                  |                   | Alt + 229 = σ                       |         |  |  |
| ? = Question Mark                                          |                   | Alt + 230 = μ                       |         |  |  |
| / = Division or Slash                                      | Alt + 234 = Ω     |                                     |         |  |  |
| <pre>{ } = Brace {open brase close brase}</pre>            |                   |                                     |         |  |  |
| [] = Squre Bracket or Big bracket                          | Alt + 0169 = ©    |                                     |         |  |  |
| < = Less Than                                              | Alt + 0176 = °    |                                     |         |  |  |
| > = Greater Than                                           | Alt + 0177 = ±    |                                     |         |  |  |
| Angle Bracket                                              | Alt + 0133 =      |                                     |         |  |  |
|                                                            | Alt + 247 = ≈     |                                     |         |  |  |
|                                                            | $AIt + 174 = \ll$ |                                     |         |  |  |
| = Bar/Pipe                                                 | AIT + 175 = »     |                                     |         |  |  |

## Inserting Tag :

1. Heading : Heading Tag के द्वारा अपने Message को अलग अलग Heading में show कर सकते है।

<Hn> Text </Hn> (n= number)

- 2. Paragraph : इसे <P> से define किया जाता है, Paragraph को Display करने के लिए P Tag का Use किया जाता है, इसे Close करने के लिए </P> देने की आवश्यकता नही होती है।
- 3. Line Brake : इसे <BR> से Display किया जाता है, Brake Row या Line Row भी कहते है।

4. Character Formate : <B> Bold </B> <I> Italic </I> <U> <u>Underline</u> </U> <Strike> <del>RITS</del> </Strike> <Sub> H<sub>2</sub>O </Sub> <Sup> X<sup>2</sup> </Sup>

5. Changing Font Size & color :

<Font Size = "5" Color = "Red" Face = "Arial" > Sanjay </Font>

⇒ Sanjay

#### 6. Image Add :

हम फोटो (Images) को Web Page पर Show करवा सकते है, image tag के द्वारा, इसमे source (src) में का पूरा नाम / –

<img src= "...."> </img>

```
<html>
```

<head>

<title> image </title>

</head>

<body bgcolor= "yellow">

<img src = "-----" width= "----" height= "----">

</img>

</body>

</html>

- image को ढूंढो, फिर open with browser करो, उसके बाद
   Address को copy करे और उसे ..... paste कर दे।
  - Folder / File की Details देकर (name देकर)

### Anchor Tag (<a>) :

किसी File/ Page or Link/URL को Open करने या Visit करने के लिए

इस टैग का इस्तेमाल करा जाता है।

<a href= "-----" Target= "\_blank"> Title </a>

(अलग page / tab में Open होगा)

<a href= "-----" Target= "\_self"> Title </a>

(उसी page / tab में Open होगा)

> इसके अंदर space देकर या

1 – 1 Space →

| Sr. no | <> Tag                              | Output (web page)            |  |
|--------|-------------------------------------|------------------------------|--|
| 1      | <b> Er Secret Helper </b>           | Er Secret Helper             |  |
| 2      | <i> Er Secret Helper </i>           | Er Secret Helper             |  |
| 3      | <u> Er Secret Helper </u>           | Er Secret Helper             |  |
| 4      | Er Secret Helper                    | Er Secret Helper             |  |
|        |                                     |                              |  |
| 5      | <strong> Er Secret Helper </strong> | Er Secret Helper             |  |
| 7      | <del> Er Secret Helper </del>       | Er Secret Helper             |  |
| 8      | <ins> Er Secret Helper </ins>       | <u>Er Secret Helper</u>      |  |
|        |                                     |                              |  |
| 9      | <pre> Er</pre>                      | जैसा Paragraph वैसा output,  |  |
|        | Secret Helper                       | इसमे enter, space काम करेंगे |  |
|        |                                     |                              |  |
| 10     | H <sub>2</sub> 0                    | H₂O                          |  |

| 11 | 12 cours the fours                                                                                                    | 1 <b>3</b> th                             |  |
|----|----------------------------------------------------------------------------------------------------|-------------------------------------------|--|
|    |                                                                                                    | 12                                        |  |
|    |                                                                                                    |                                           |  |
| 12 | <hr/>                                                                                                    | Horizontal line                           |  |
|    | <hr color="" size="" width=""/>                                                                                                    | Modify Horizontal line                    |  |
|    |                                                                                                    |                                           |  |
| 13 | <small> Er Secret Helper </small>                                                                                                    | Er Secret Helper                          |  |
| 14 | <br><br> | Er Secret Helper                          |  |
|    |                                                                                                    |                                           |  |
| 15 | <marquee> Er Secret Helper </marquee>                                                                                                    | Er Secret Helper 🗲 move                   |  |
| 16 | <span style="background-color:red;"> Er</span>                                                                                                    |                                           |  |
|    | Secret Helper                                                                                                    | Er Secret Helper                          |  |
|    |                                                                                                    |                                           |  |
| 17 | Heading Tag                                                                                                    |                                           |  |
|    | <h1> Sanjay </h1>                                                                                                    | Sulfuy                                    |  |
|    | <h2> Sanjay </h2>                                                                                                    | Sanjay                                    |  |
|    | <h 2=""></h>                                                                                                    | Sanjay                                    |  |
|    | <h5> Sanjay </h5>                                                                                                    | Saniay                                    |  |
|    | <h6> Sanjay <td>Sunjuy</td></h6>                                                                                                    | Sunjuy                                    |  |
|    |                                                                                                    | Sanjay                                    |  |
|    |                                                                                                    |                                           |  |
|    |                                                                                                    | Sanjay                                    |  |
|    |                                                                                                    | Sanjay                                    |  |
|    |                                                                                                    |                                           |  |
| 10 |                                                                                                    | Max Nama is Saniar                        |  |
| 18 | <br><br> | My Name is Sanjay                         |  |
|    |                                                                                                    | (इससे हर लाइन थोडी जगह छोडकर              |  |
|    |                                                                                                    | लिखायेगी)                                 |  |
| 19 | <cite> Sanjay </cite>                                                                                                    | Sanjay                                    |  |
| 20 | <q> Sanjay </q>                                                                                                    | " Sanjay "                                |  |
| 21 | <center> Er Secret Helper </center>                                                                                                    | Er Secret Helper                          |  |
| 22 | <strike> Er SECRET HELPER </strike>                                                                                                    | Er SECRET HELPER                          |  |
|    |                                                                                                    |                                           |  |
| 23 | <div> </div>                                                                                                    | div Tag का use हम content को              |  |
|    |                                                                                                    | design/modify करने (कलर,                  |  |
|    |                                                                                                    | साइज,)करने के लिए करते है                 |  |
|    |                                                                                                    | जो Css में लिखा जाता है या फिर            |  |
|    |                                                                                                    | Head Tag में <stvle> के अंदर लिखा</stvle> |  |
|    |                                                                                                    | जाता है                                   |  |
|    |                                                                                                    |                                           |  |

# Q.1 Web Page पर अपना नाम और पता लिखे -<html> <head> <title> Er Secret Helper </title> </head> Output <body> Name: Sanjay Lowanshi Name: Sanjay Lowanshi Address: Bharlay <br> Address: Bharlay </body> </html Q.2 Web Page पर अपने नाम को modify (bold, italic, underline, color, size) करे <html> <head> <title> Er Secret Helper </title> </head> Er Secret Helper <body> <font color="red" size="5"> <b><i><u> Er Secret Helper </u></i></b> </font> <b> Bold </b> </body> <u> Underline </u> <i> Italic </i> </html> <body> Background Property or Background Color <font> Character / Word को (size, color) design करने के लिए

# Q.3 Web Page का Background Color Change कैसे करे ?

<html>

| <head></head>                     |                                                               |
|-----------------------------------|---------------------------------------------------------------|
| <title> Er Secret Helper </title> | C         C:/Users/user/OneDrive/Desktop/html%20practice.html |
|                                   |                                                               |
| <body bgcolor="yellow"></body>    |                                                               |
|                                   |                                                               |
|                                   |                                                               |
|                                   |                                                               |

# अग<mark>र We</mark>b Page में Background Image लगाना हो तो :

BH

<html>
<head>
<title> Er Secret Helper </title>
</head>
<body bgcolor="cartoon bajar.jpeg">
</body>
</html>

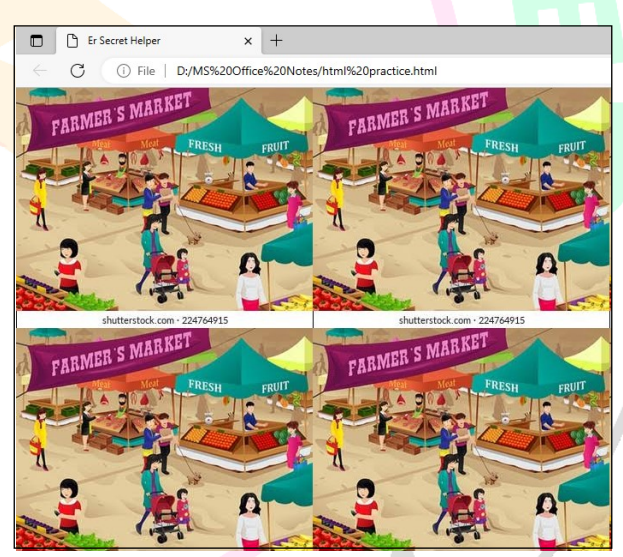

## Q.3 HTML Tag से Order List (serial bias, number by number Ex. 1,2,3..... or a,b,c....) बनाइये

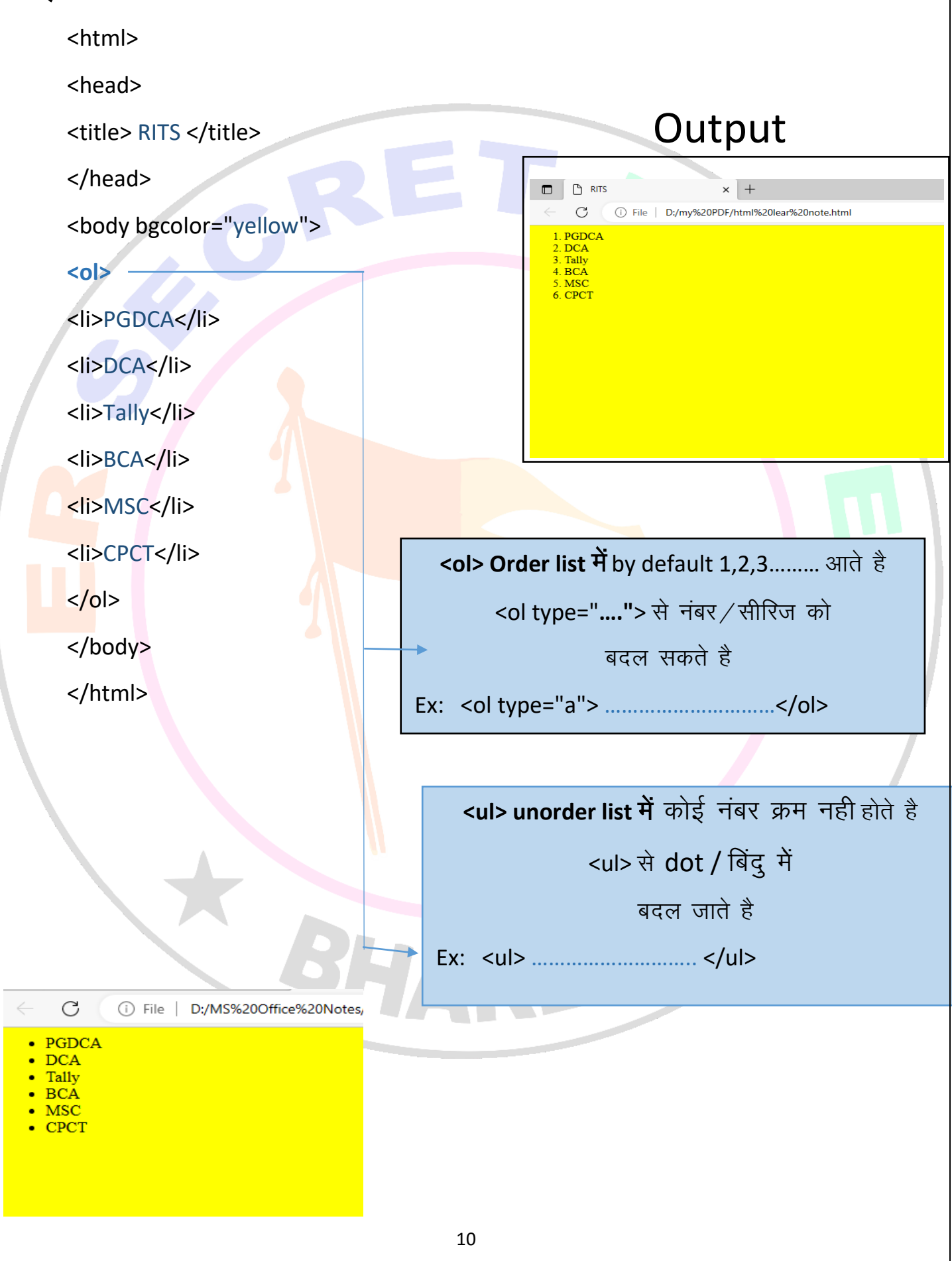

# Q.4 Marquee Tag क्या है ?

Marquee Tag : वह टैग होता है जिसके द्वारा हम शब्दो को Left to Right, Right to Left, Top to Bottom, Bottom to Top करने का कार्य कर सकते है

Marquee Tag के साथ Attribute का Use भी कर सकते है जैसे: Bgcolor, Scrollamount, Behavior, Direction.

```
Example :
<html>
<head>
<title> Er Secret Helper </title>
</head>
<body>
<marquee bgcolor="red" direction="right" >
Sanjay Lowanshi
</marquee>
</body>
</html>
         1. <marquee bgcolor = "....." direction = "......"
                                                                  ">
          2. <marquee bgcolor = " ......" behavior= "alternate">
           3. <marquee bgcolor = "....." scrollamount= "450">
        4. <marquee bgcolor = " .... " direction = "...." scrollamount = "....">
     5. <marquee bgcolor = "...." behavior = "alternate" scrollamount = "....">
  <marquee bgcolor = "...." direction = "....">
  <font color = "...." size = "5"> <b> Er SECRET HELPER </b>
  </marquee>
```

### Q.5 Frameset क्या है ?

Frame Tag : वह tag होता है, जिसके द्वारा हम Web Page पर एक साथ 10 प्रोग्रामो को Run करने का कार्य कर सकते है, Frameset का Percent 100 से अधिक नही होना चाहिए।

एक पेज पर एक से अधिक पेंज/फाइल को दिखाने के लिए इसका use किया जाता है।

Frame को हम Row तथा Column के रूप में प्रदर्शित करने का कार्य कर सकते हैं, Frameset के साथ Body Tag का use नही किया जाता है। Frameset को हम Program के माध्यम से समझ सकते है। इसमें frame के अंदर अलग अलग Webpage/file या किसी link का Address डाल सकते है जिसे हम दिखाना चाहते है।

<frameset>

<frameset cols = "25%, 25%, 25%, 25%">

<frame src= "sanjay 1.html">

<frame src = "sanjay 2.html">

<frame src = "sanjay 3.html">

<frame src = "sanjay 4.html">

</frameset>

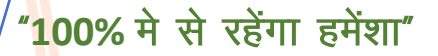

# Cols 25%

**Rows 25%** 

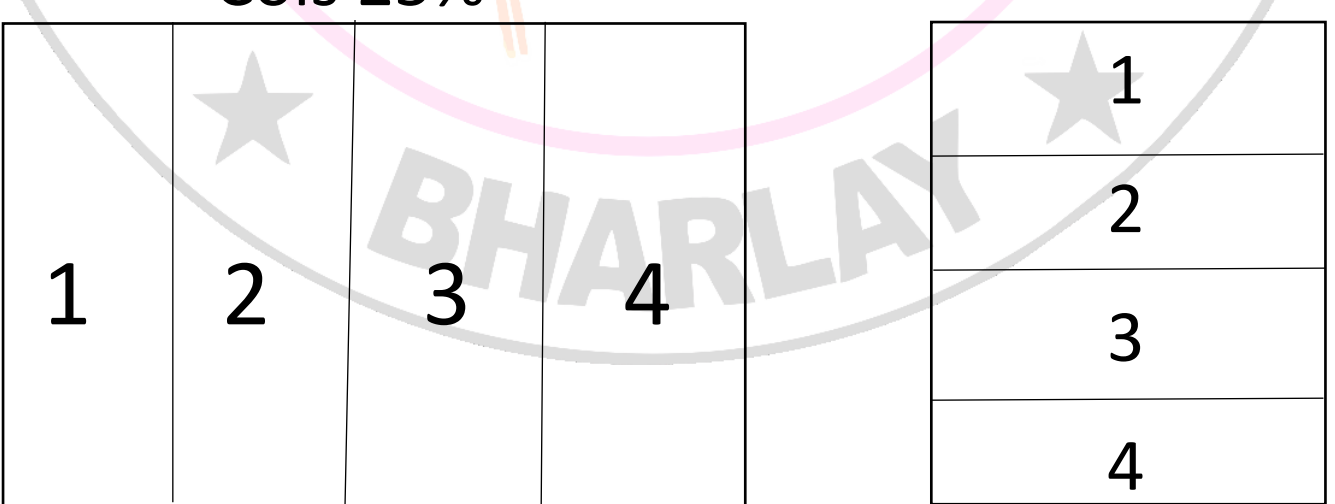

| Example:                              |         |                                                                         |
|---------------------------------------|---------|-------------------------------------------------------------------------|
| <html></html>                         |         |                                                                         |
| <head></head>                         | D       | x [ ] 55qpint x + - 0 X<br>A <sup>1</sup> 1g (2 @ (https://www.g))<br>Q |
| <title> 5 Page in 1 </title>          |         | 2                                                                       |
|                                       |         | 11<br>0<br>6                                                            |
|                                       |         | ₽<br>▲<br>+                                                             |
| <frameset></frameset>                 |         |                                                                         |
| <frameset rows="50%, 50%"></frameset> |         |                                                                         |
|                                       |         |                                                                         |
| <frame src=" "/>                      |         | €<br>€<br>€                                                             |
|                                       |         | 1 200 C C C N N 2000 C                                                  |
| <frameset cols="50%, 50%"></frameset> |         |                                                                         |
| <frame src=" "/>                      |         |                                                                         |
| <frame src=" "/>                      |         |                                                                         |
|                                       |         |                                                                         |
|                                       |         |                                                                         |
| ,                                     |         |                                                                         |
|                                       |         |                                                                         |
|                                       |         |                                                                         |
|                                       |         |                                                                         |
|                                       |         |                                                                         |
|                                       | RUADI D |                                                                         |
|                                       | TARE    |                                                                         |
|                                       |         |                                                                         |
|                                       |         |                                                                         |
|                                       |         |                                                                         |
|                                       |         |                                                                         |

# Project : Tiranga html Webpage

```
<html>
<head>
<title> image </title>
</head>
<body bgcolor="yellow">
<marquee bgcolor="orange" direction="left">
<img src="Photo/student_PNG13.png" width="150" height="150"> </img>
</marquee>
<marquee bgcolor="white" behavior="alternate">
<img src="Photo/favicon png.png" width="150" height="150"> </img>
</marquee>
<marquee bgcolor="green" direction="right">
<img src="Photo/student_PNG158.png" width="150" height="150"> </img>
</marquee>
</body>
</htm
```

#### Table Tag :

Table Tag वह tag होता है जिसके द्वारा हम Web Page पर table को प्रदर्शित करने का कार्य कर सकते है, table tag के अंतर्गत आता है। Table Tag के साथ हम Attribute का use कर सकते है जैसे–

Border, Width, Height, Align, Cell Padding, Cell Specing आदि, का प्रयोग कर सकते है।

TD Tag : td tag वह tag होता है जिसके द्वारा हम table में data को रखने का कार्य कर सकते है td tag के अंतर्गत आता है। td tag से आशय table data से होता है td tag के साथ हम attribute का प्रयोग कर सकते है। जैसे – bgcolor, row span, col span & Align.

TR Tag : tr tag का आशय table row से होता है table में next row पर जाने के लिए tr tag का use किया जाता है।

"जब row / column merge हो तो 🗲 rowspan / colspan का use होगा"

### Example -

<html> <head> <title> image </title> </head> <body> A B C D </body> </html>

| Α | в |
|---|---|
| С | D |

### Example – 2 :

<html> <head> <title> Box Table </title> </head> <body>

```
 RITS
```

#### 

 A B R I T S C D

 E

 F

 G H

 </body> </html>

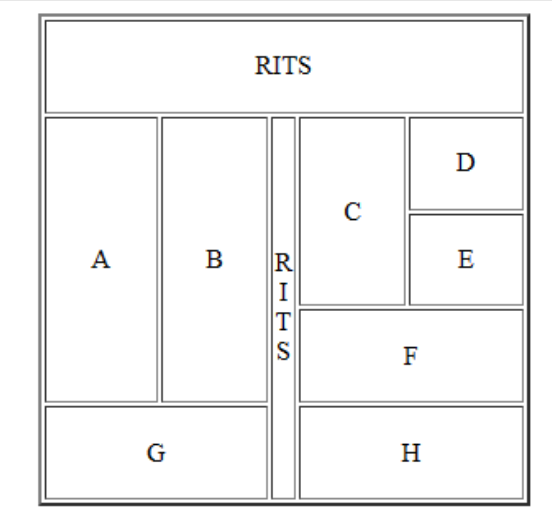

5 \* 5

#### Example – 3 <html> <head> <title> Box Table </title> </head> <body> S. No Subject Name <br > 1 < br > < br > 2 < br > 3 Tally FOC <br> Java OS .Net C++ < br >S. No Subject Name PC С DBMS 1 Tally Java FOC 2 05 .Net C++

Pre tag वह tag है जिसके द्वारा हम Paragraph को save करने का कार्य कर सकते है एवं textbox को set करने का कार्य कर सकते है। pre tag के अंतर्गत आता है। DCA PGDCA CA लगाने के बाद space काम करने लगेगा।

</body> </html> C

DBMS

PC

### **Project : Railway Station Board**

<html>

<head>

<title> Railway Station Board </title>

</head>

<body>

<font color="red"> <b>Mumbai Railway Station</b> </font>

#### 

 <b>Train Number</b> <b>Train Name</b> <b>Source</b> <b>Source</b> <b>Destination</b>

```
 Arrived 
 Departure 
 <font color="red"> 26259 </font> 
 <font color="red"> Rajdhani Express </font>
```

```
 <font color="red"> Mumbai </font> 
 <font color="red"> Delhi </font> 
 <font color="red"> 7:15 </font> 
 <font color="red"> 8:20 </font> 
 <font color="red"> 720 Rs </font>
```

| Mumbai Railway Station |                     |         |                    |         |           |           |
|------------------------|---------------------|---------|--------------------|---------|-----------|-----------|
| Train                  | Train Train News    |         | Destination        | Time    |           | Fare      |
| Number                 |                     | Source  | Source Destination | Arrived | Departure | rate      |
| 26259                  | Rajdhani<br>Express | Mumbai  | Delhi              | 7:15    | 8:20      | 720<br>Rs |
| 68657                  | Madras              | Mumbai  | Madras             | 7:30    | 8.00      | 615       |
|                        | Express             | wiumbai | Iviaul as          | 7.50    | 5.00      | Rs        |

#### 

 <font color="red"> 68657 </font> <font color="red"> Madras Express </font> <font color="red"> Mumbai </font> <font color="red"> Madras </font> <font color="red"> 7:30 </font> <font color="red"> 7:30 </font> <font color="red"> 8:00 </font> <font color="red"> 8:00 </font> <font color="red"> 8:00 </font> <font color="red"> 615 Rs </font>

 </body> </html>

# FORM IMPORTANT NOTES:

- 1. input type में size value box की होती है।
- 2. maxlength मे हम कितने अक्षर रखना (type..) करवाने के लिए value होते है।
- 3. Submit Button से आशय जब हम form को fill हो जाता है, तब हमे form को submit करना होता है। उसके लिए हम submit button का प्रयोग करते है।

| <input type="date"/>     |                                                 |
|--------------------------|-------------------------------------------------|
| <input type="time"/>     |                                                 |
| <input type="email"/>    |                                                 |
| <input type="number"/>   |                                                 |
| <input type="text"/>     | Er SECRET HELPER                                |
| <input type="radio"/>    | DCA PGDCA TALLY                                 |
| <input type="checkbox"/> | Name *                                          |
| <input type="submit"/>   | Last Name *                                     |
| <input type="reset"/>    | Father Name *                                   |
|                          | Mother Name *                                   |
|                          | जन्मदिनाक / DOB<br>mm/dd/yyyy 🗊                 |
|                          | Mobile No:                                      |
|                          | Email                                           |
|                          | Marital Status: OMarried OUnmarried             |
|                          | Hobbies:                                        |
|                          | Cricket                                         |
|                          |                                                 |
|                          | □ Reading                                       |
|                          | Address:<br>Post  V Tehsil V District V State V |
|                          | Suggestion Box:                                 |
|                          |                                                 |
|                          | Accept                                          |
|                          |                                                 |
|                          | L                                               |

### Project: Make a Form

<html> <head> <title> Form </title> <meta charset="utf-8" <meta name="viewport" content="width=device-width, initial-scale=1.0"> </head> <body> <form method="post" action="thanks.html"> <font size="48" color="green"> <center> <b> Er SECRET HELPER </b> </center> </font> <hr size="2" color="black"> <marquee bgcolor="blue" behavior="alternate"> <font color="white"> DCA --- PGDCA --- TALLY </marguee> <hr size="2" color="black">

Name <font color="red">\*</font> <input type="textbox" size="20" maxlength="20">

Last Name <font color="red">\*</font> <input type="textbox" size="20" maxlength="20">

 <img src="" width="100" height="110">

Father Name <font color="red">\*</font> <input type="textbox" size="20" maxlength="20">

Mother Name <font color="red">\*</font> <input type="textbox" size="20" maxlength="20"> <font color="green" face="Kruti Dev 010"> जन्मदिनाक / DOB </font> <br> <input type="date"> Mobile No: <input type="nuber" size="10" maxlength="10"> Email <input type="email">

> Marital Status:

<input type="radio" name="marital status" value="Married">Married <input type="radio" name="marital status" value="Unmarried">Unmarried

Hobbies:<br>

<input type="checkbox" name="Hobbies" value="Cricket"> Cricket <br> <input type="checkbox" name="Hobbies" value="Music"> Music <br> <input type="checkbox" name="Hobbies" value="Dancing"> Dancing <br> <input type="checkbox" name="Hobbies" value="Reading"> Reading <br>

<ddress:<br>Address:<br><select><option value="post">Post<br><option value="Bharlay">Bharlay<br><option value="Bheronpur">Bheronpur<br>tion value="Dhamaniya">Dhamaniya<br>tion value="Jhaklay">Jhaklay<br><option value="Nandarbada">Nandarbada<br>

#### <select>

<option value="Tehsil">Tehsil<br>
<option value="Seoni Malwa">Seoni Malwa<br>
<option value="Itarsi">Itarsi<br>
<option value="Hoshangabad">Hoshangabad<br>
<option value="Pipariaya">Pipariaya<br>
<option value="Sohagpur">Sohagpur<br>
<option value="Bankhedi">Bankhedi<br>

<option value="Dolariya">Dolariya<br><option value="Babai">Babai<br></select>

<select> <option value="District">District<br> <option value="Narmadapuram">Narmdapuram<br> <option value="Bhopal">Bhopal<br> <option value="Betul">Betul<br> <option value="Harda">Harda<br> </select>

<select> <option value="State">State<br> <option value="Madhyapradesh">Madhyapradesh<br> <option value="Rajsthan">Rajsthan<br> <option value="Chhatisgarh">Chhatisgarh<br> <option value="Chhatisgarh">Chhatisgarh<br> <option value="Punjab">Punjab<br> <option value="Bihar">Bihar<br> </select>

Suggestion Box:<br><textarea cols="150" row="10"></textarea><br>

<input type="submit" value="Accept"> <input type="reset" value="refresh">

</form>

</body> </html> BHA